## COME CONSEGNARE UN COMPITO

# NELLA PAGINA LAVORI DEL CORSO

### LEGGO IL COMPITO ASSEGNATO

| Stream Lavori de                      | I corso Persone                              |
|---------------------------------------|----------------------------------------------|
| العندية Visualizza il lavoro          | 💼 Google Calendar 🛅 Cartella Drive del corso |
| RECENSIONE ARTICOLI SCADENZA N.3 5 SE | CLICCO et 2019                               |
| ECENSIONE ARTICOLI N.2 scadenza 15/8  | jo 2019                                      |

#### SI VISUALIZZA IL COMPITO

| RECENSIONE ARTICOLI SCADENZA N.3 5 SE    | Sc     | adenza: 5 se |
|------------------------------------------|--------|--------------|
| Data pubblicazione: 15 ago 2019          |        |              |
| Ricordo che il compito non è facoltativo |        |              |
| Buon ferragosto                          | SCELGO |              |
| Visualizza compito                       |        |              |

## SI VISUALIZZA IL COMPITO DA FARE

| PRESENTAZIONE CUORE Annalisa Derelli 17:33 | 100 punti 📗      | Prova studente E X        |  |
|--------------------------------------------|------------------|---------------------------|--|
| FAI UNA PRESENTAZIONE SUL CUORE            | 2                | + Aggiungi o crea         |  |
| Commenti sul corso                         |                  | Consegna                  |  |
| Aggiungi commento per il corso             |                  |                           |  |
|                                            | Co               | mmenti privati            |  |
|                                            |                  | Aggiungi commento prive   |  |
|                                            |                  |                           |  |
|                                            | CLICCO SU QUESTO | CLICCO SU QUESTO PULSANTE |  |
|                                            | aggiungi o crea  |                           |  |

### SI APRE QUESTO MENU E SCELGO IL TIPO DI FILE DA INSERIRE.

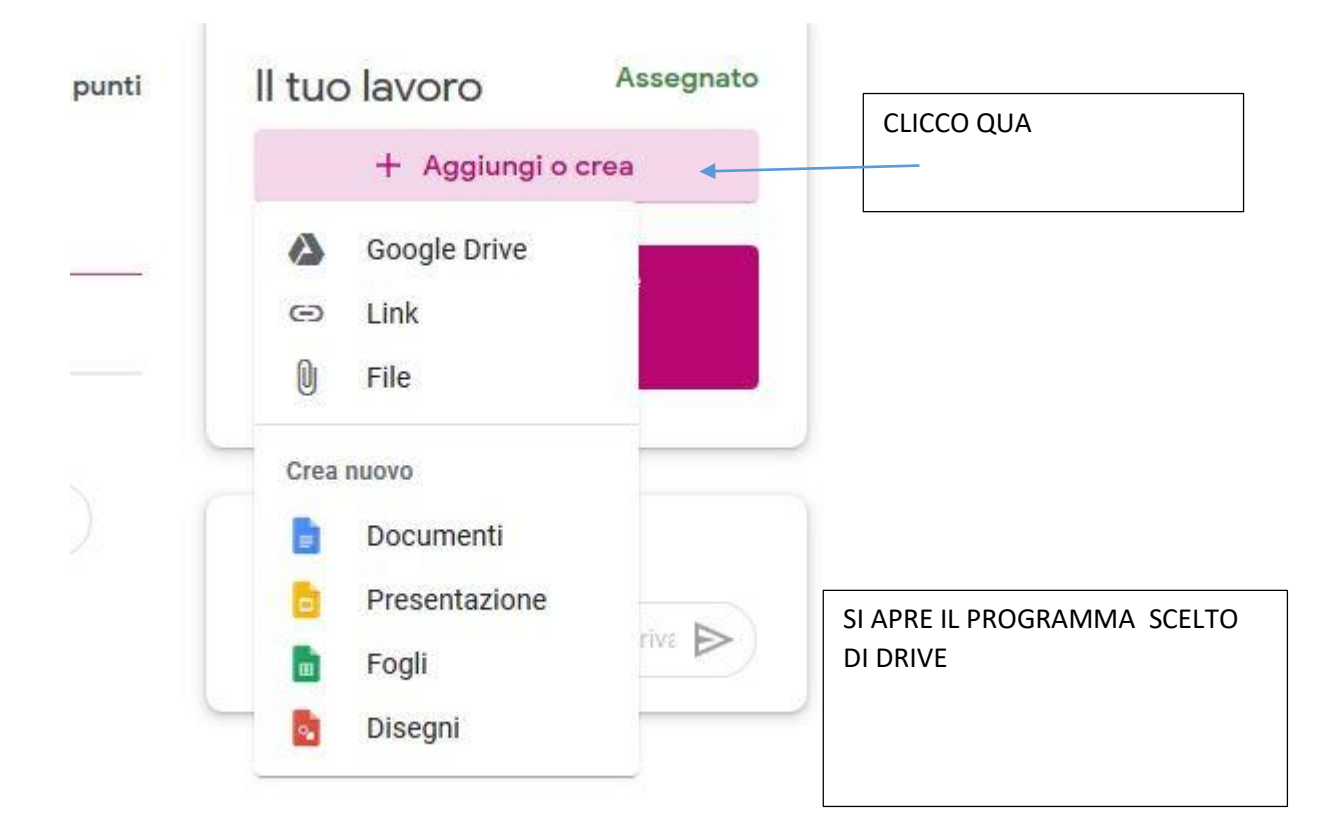

#### SE HO SCELTO DOCUMENTI SI APRE PER ESEMPIO QUESTO

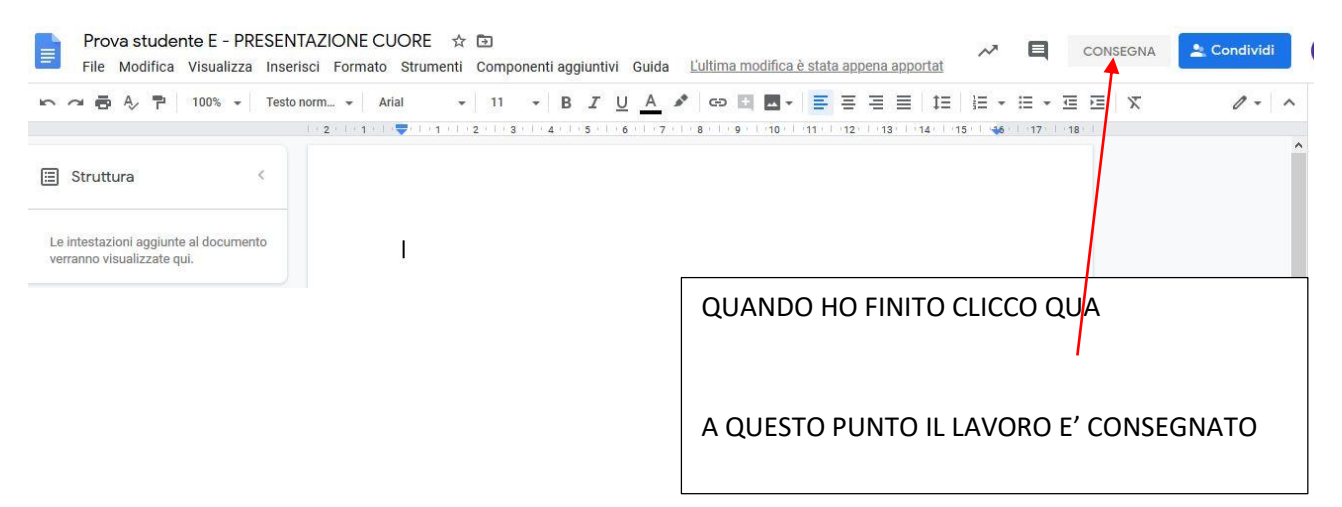